# Washington State Mental Health Summit – Hubilo App Guide

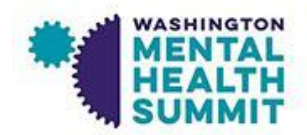

1. Download the app from the Google Play Store or the Apple App Store by scanning this QR Code:

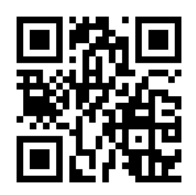

١

2. Open the app, then enter your email address, agree to the privacy and policy settings and tap "Continue"

| 2023 Washington State Mental     Health Summit     Sign in to your account                                                     | Enter " <b>2023</b> " in the<br>OTP box and tap<br>"Verify" |
|----------------------------------------------------------------------------------------------------|-------------------------------------------------------------|
| Email Address                                                                                                    | Enter OTP                                                   |
| Policy By accepting this, you are granting the permission to share your contact details with sponsors present within the event | Verify                                                      |
| Continue                                                                                                    |                                                             |
| Note: If your email address is not recognized, ple<br>going to: <u>https://events.hubilo.com/2023-MHS/r</u>                    | ease register for the Summit by<br>register                 |

Please contact <u>bhiinstitute@uw.edu</u> if you are having difficulty logging into the event platform or app

#### **Reception Page**

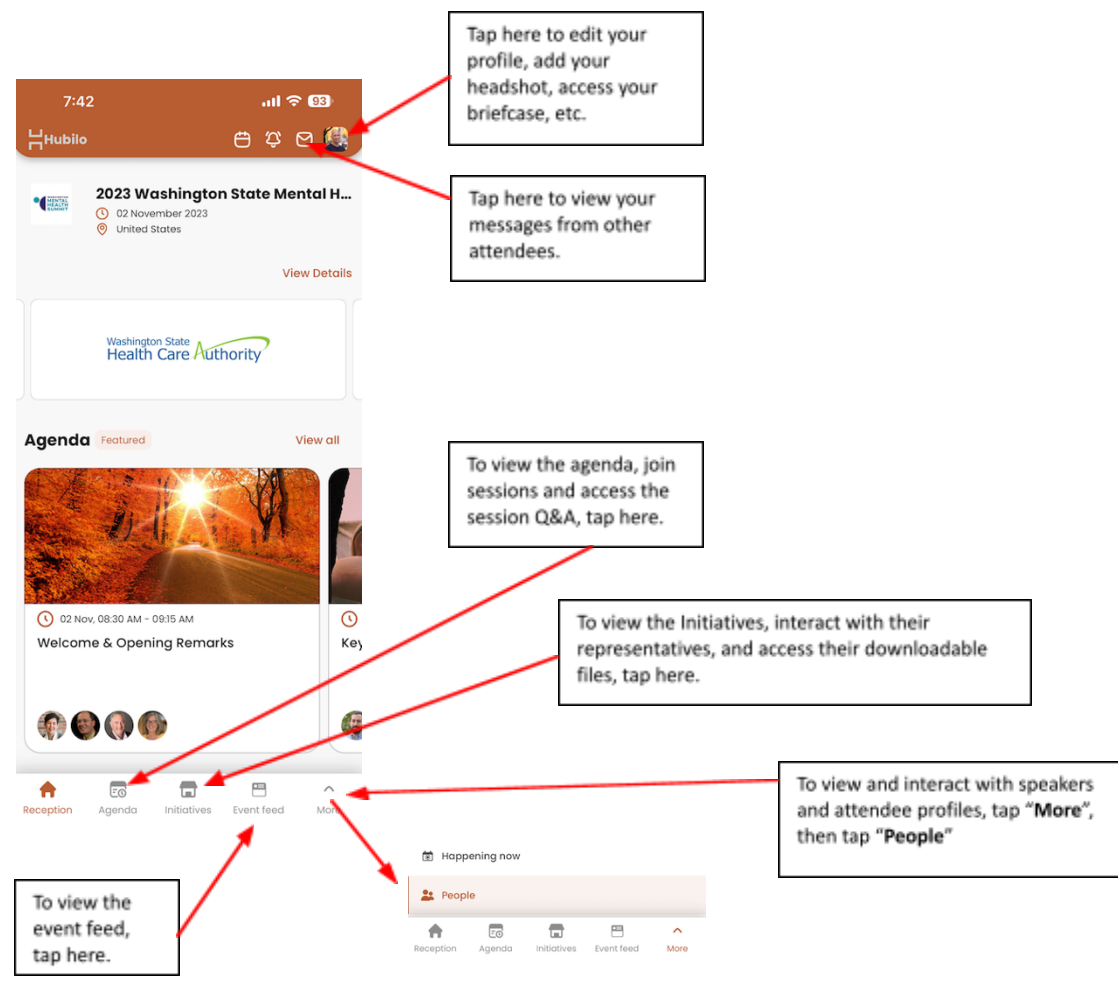

### **Initiative Page**

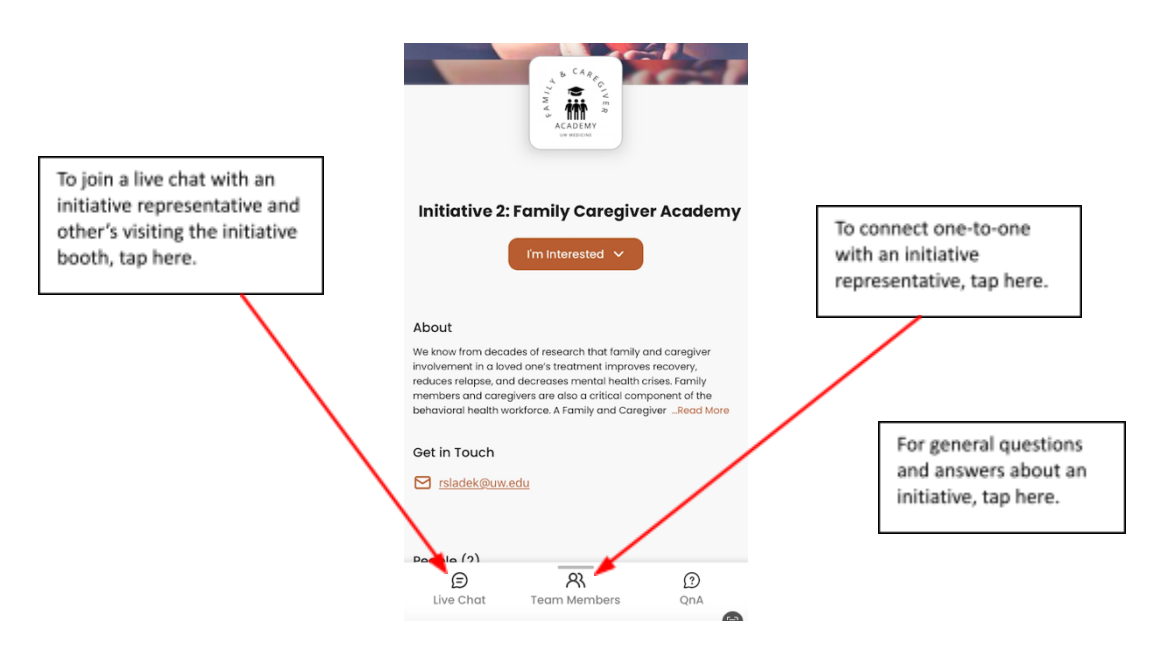

### **Call to Action**

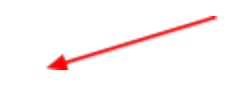

To respond to the Call to Action polls

On any given page, you will see a small icon on the lower right side of the screen.

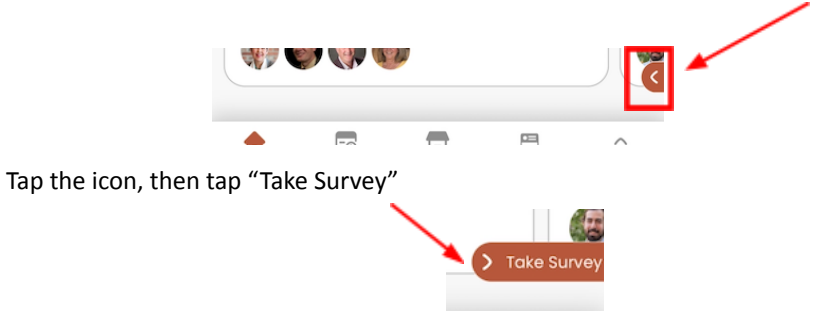

Your responses will be given to the Initiative representative and they will follow-up with you after the conclusion of the Summit.

## Session Chat and Q&A

From within a session you have multiple ways to interact with other attendees and presenters.

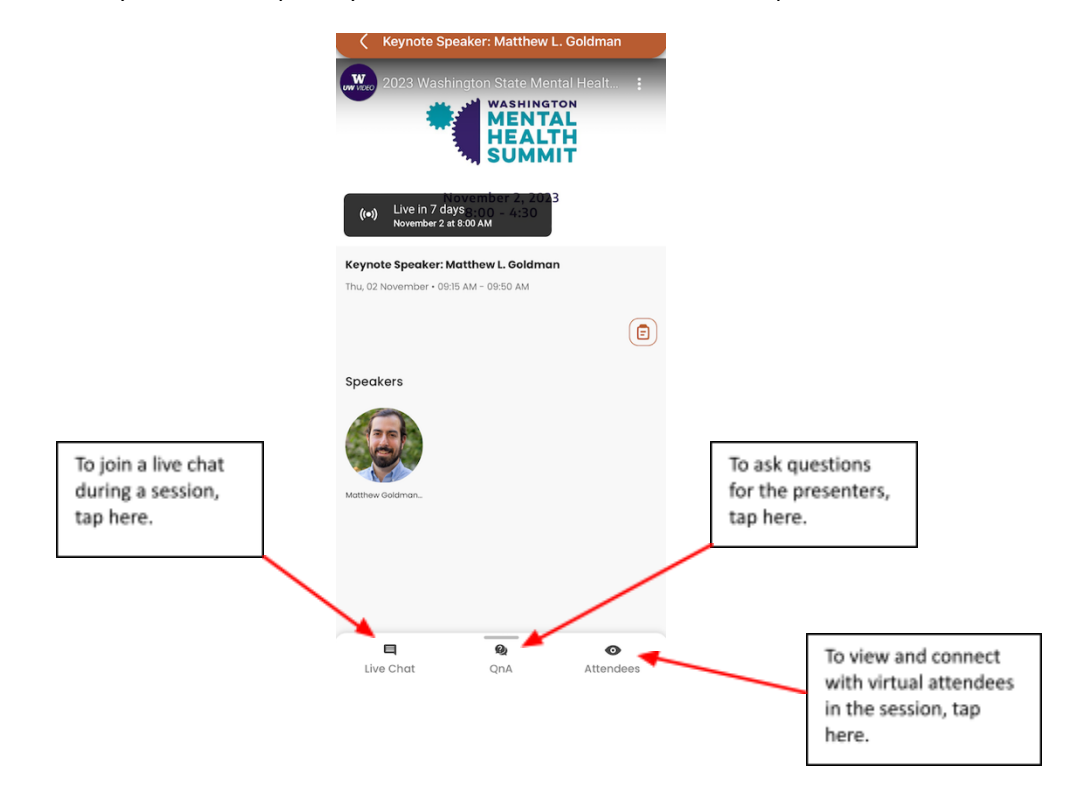

## **People Page**

To connect with speakers and other attendees

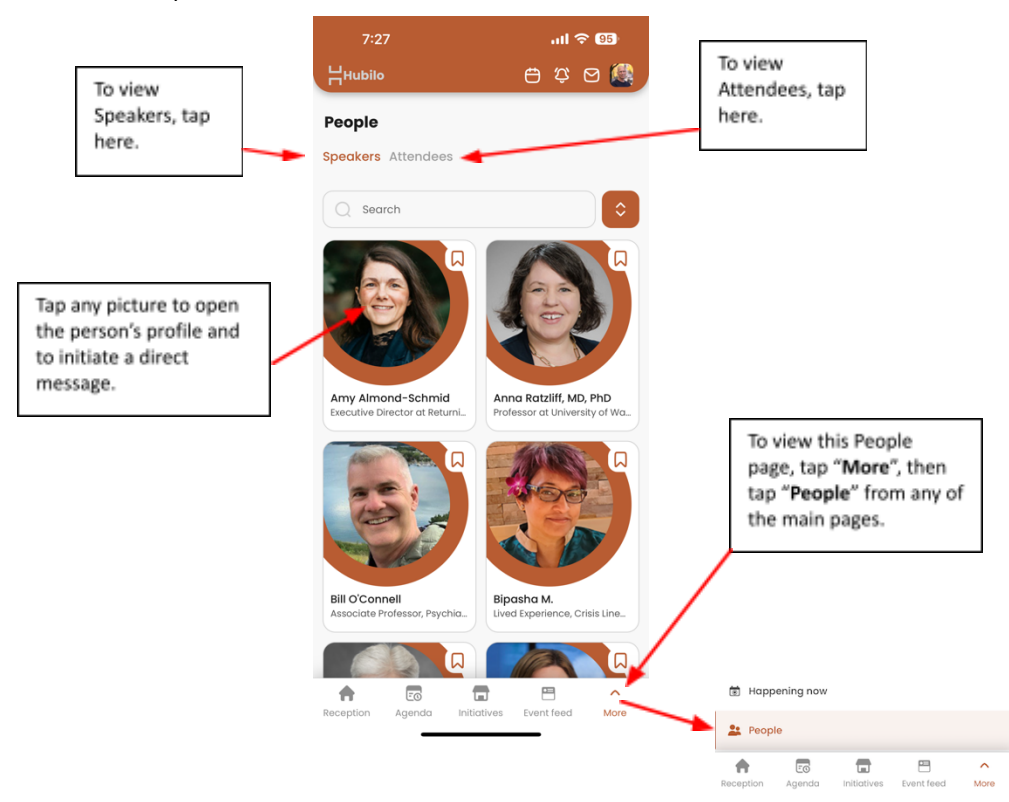